### Production Managers Guide to OpenJournals

## Contents

| Logging in         | 2 |
|--------------------|---|
| Production Queue   | 3 |
| Download           | 4 |
| Discussion         | 5 |
| Uploading a galley | 7 |

#### Logging in

When you're asked to typeset a publication that uses the OpenJournals system, you will usually be asked to do so through a mail. This email contains an important link.

The link allows you to make an account if you do not have one yet:

If you do not have your username and password for the journal's web site, you can use this link to reset your password (which will then be emailed to you along with your username). <u>https://testplatform.openjournals.nl/IISG/login/lostPassword</u>

# It is important that you use this link to make your account. If you register for a new account through other means, you will not have access to the article you're asked to review.

If you already had an account, the typesetting request will be added to it; you can log in as you are used to.

Once you have an account, you can log in on the page of the journal. The right hand corner of the journal always has a login-button:

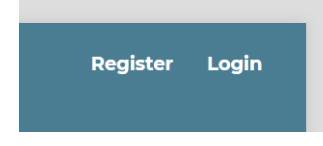

Here, you can login with your password and username.

| Login                 |           |
|-----------------------|-----------|
| Username *            | ]         |
| Password *            |           |
| Forgot your password? |           |
| ✓ Keep me logged in   |           |
| Regist                | ter Login |

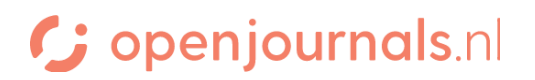

#### **Production Queue**

Once you're logged in, you'll see a screen similar to this, listing all your pending and finished articles.

We can see more about the article through the 'view' button.

|                                                 | All Active                    | Archives (3)    |                  | 0 Hel          |
|-------------------------------------------------|-------------------------------|-----------------|------------------|----------------|
| My Assigned                                     |                               | <b>Q</b> Search | <b>▼</b> Filters | New Submission |
| <sup>12487</sup> <b>Pepping</b><br>The European | Identity: As seen through the | e European Diet | O Produ          | ction View ~   |

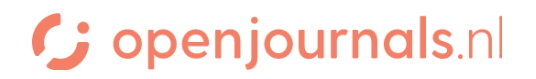

#### Download

On this screen, you can download the article text & other available files.

|                                                                                        | Upload files her |               |  |  |
|----------------------------------------------------------------------------------------|------------------|---------------|--|--|
| Bestanden die klaar zijn voor publicatie                                               | Q Zoek           | Bestand laden |  |  |
| Geen bestanden<br>Files ready for download will be here. Press their name to download. |                  |               |  |  |

#### Discussion

| Review Discussions |          |            | Add dis | cussion |
|--------------------|----------|------------|---------|---------|
| Name               | From     | Last Reply | Replies | Closed  |
|                    | No Items |            |         |         |

Through the 'add discussion' button, you can communicate with the editors.

Then you can create the start of the discussion with this screen:

| Participants □ editor, Journal editor ☑ admin, Unassigned |       |       |         |          |          |          |            |    | you ca<br>should | in select the participants<br>take part in this converstation | on.      |             |              |
|-----------------------------------------------------------|-------|-------|---------|----------|----------|----------|------------|----|------------------|---------------------------------------------------------------|----------|-------------|--------------|
| Subj                                                      | ect ' | • The | subje   | ct of th | e thre   | ad.      |            |    |                  |                                                               |          |             |              |
| Mes                                                       | sage  | * т   | he firs | t mess   | age of   | the th   | read.      |    |                  |                                                               |          |             |              |
| þ                                                         | Û     | В     | I       | U        | P        | <u>%</u> | $\diamond$ | 23 |                  | ±                                                             |          |             |              |
|                                                           |       |       |         |          |          |          |            |    |                  |                                                               |          |             |              |
|                                                           |       |       |         |          |          |          |            |    |                  |                                                               |          |             |              |
|                                                           |       |       |         |          |          |          |            |    |                  |                                                               |          |             |              |
|                                                           |       |       |         |          |          |          |            |    |                  |                                                               |          |             |              |
|                                                           | Her   | e vou | can in  | clude a  | anv rele | evant f  | files      |    |                  |                                                               |          |             |              |
| At                                                        | tach  | ed F  | iles    |          | ,        |          |            |    |                  |                                                               | Q Search | Upload File | Select Files |
|                                                           |       |       |         |          |          |          |            |    |                  | No Files                                                      |          |             |              |

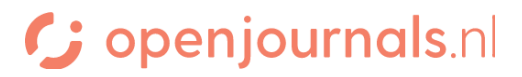

×

Once a discussion has been started, other participants can answer through this interface, by opening the discussion:

These are the people who

can see the discussion

The language here is troublesome

### This is the title of the discussion

#### Participants

admin (admin)

Johnny Lawrence (sectioneditor)

Daniël LaRusso (layouteditor)

 

 Messages
 Here you can see previous messages

 Note
 From

 Why does he use this word?
 admin 2022-10-05 01:55 PM

#### Message \*

| þ | r, | В | I | U   | P    | <u>%</u> | $\diamond$ | K.X.<br>K.Y |     | .±.         |
|---|----|---|---|-----|------|----------|------------|-------------|-----|-------------|
|   |    |   |   |     |      |          |            |             |     |             |
|   |    |   |   |     |      |          |            |             |     |             |
|   |    |   |   | Her | e vr | ou c     | an         | hhe         | ne  | w messages  |
|   |    |   |   |     | c    |          | un         | uuu         | iic | minessages. |
|   |    |   |   |     |      |          |            |             |     |             |
|   |    |   |   |     |      |          |            |             |     |             |
|   |    |   | I | Her | e yo | )U C     | an         | add         | nev | w messages. |

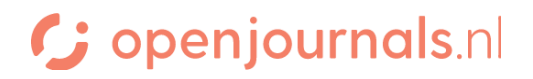

×

#### Uploading a galley

A fully finished galley can be uploaded through these steps:

- 1. Open the article information through the 'view' button
- 2. Go to the Publication tab.

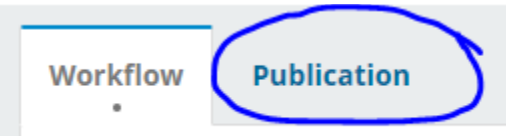

3. Go to Galleys and click Add Galley

| Workflow      | Publication |               |  |         | 0 Help                   |
|---------------|-------------|---------------|--|---------|--------------------------|
| Status: Unsch | neduled     |               |  | Preview | Schedule For Publication |
| Title & Abst  | tract       |               |  |         |                          |
| Contributo    | rs          | Galleys       |  |         | Order Add galley         |
|               |             | ► <u>XML2</u> |  |         |                          |
| Metadata      |             | ► <u>XML3</u> |  |         |                          |
| Galleys       |             | ► <u>XML4</u> |  |         |                          |
| Permission    | 15 &        | ► <u>XML5</u> |  |         |                          |
| Disclosure    |             | ► <u>XML6</u> |  |         |                          |
| Issue         |             | ► <u>XML7</u> |  |         |                          |
|               |             | ► PDF         |  |         |                          |
|               |             |               |  |         |                          |

4. Fill in the fields and press save: Create New Galley

| Galley Label *                                                         | Add the file format of the |
|------------------------------------------------------------------------|----------------------------|
| typicany used to identify the file format (e.g. PDF, HTML,<br>etc.). * | galley                     |
| English                                                                | Select the language of     |
| Language *                                                             | the galley                 |
| This galley will be available at a separate website.                   |                            |
| URL Path                                                               |                            |
| An optional path to use in the URL instead of the ID.                  | Ignore this                |
|                                                                        | Save Cancel                |

5. On the next screen, select what component of the publication this galley entails.

# C; openjournals.nl

- 6. Use the 'Upload File' button to upload the file.
- 7. On the next screen, you can rename the file, if you like.
- 8. Confirm the details: you're done!